# Government eProcurement System of National Informatics Centre

(GePNIC Version1.09.02)

# **Online Bid Withdrawal**

 $\ominus$ 

#### Enter Login id and password and click Login button

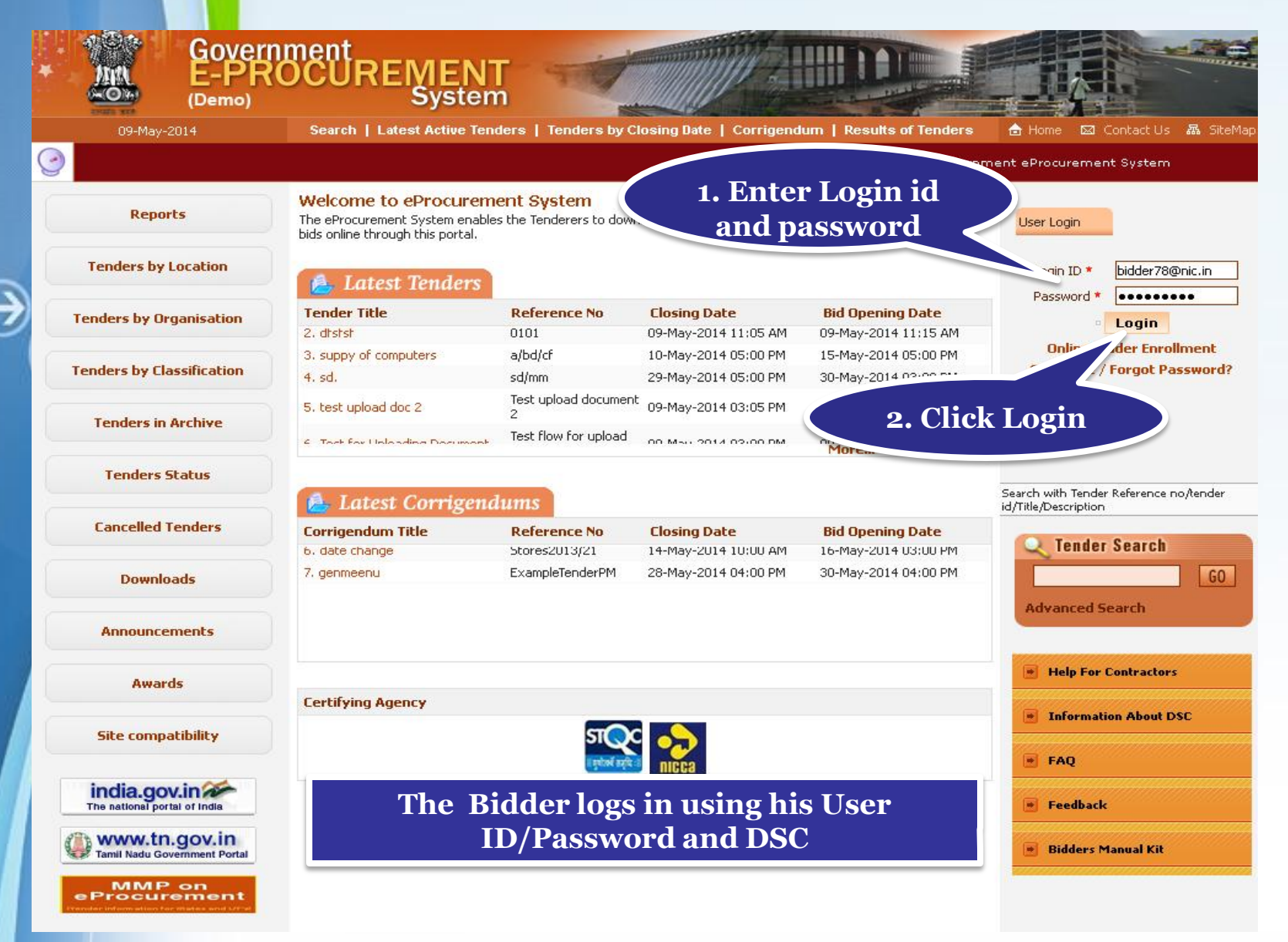

### • Physically Insert the DSC token into the system and Click LOGIN

|                                        | Search   Latest Active renders                | renuers by closing bate 1 co                                      | rrigendum <u>  Results o</u> | f Tenders 🛛 🔒 Home 🔤  | Contact Us |
|----------------------------------------|-----------------------------------------------|-------------------------------------------------------------------|------------------------------|-----------------------|------------|
|                                        |                                               |                                                                   | Government                   | : eProcurement System |            |
| Reports                                |                                               | (0                                                                | ·· 33 ••                     |                       |            |
| Tenders by Location                    | Digital Certificate Authentica                | tion                                                              |                              |                       |            |
|                                        | Welcome NIC [bidder78                         | B@nic.in],                                                        |                              |                       |            |
| enders by Organisation                 | 1. Yo                                         | u have registered with DSC. Please in:                            | sert your DSC card / e-Toke  | n for authentication. |            |
| enders by Classification               | 2. Cli                                        | ick the 'Login' button to proceed.                                |                              |                       |            |
| Tondars in Archiva                     | 5.No Alias Name                               | Serial No.                                                        | Certificate Type             | Expiry Date           | Status     |
| Tenders III Archive                    | 1. democert61Sign                             | 8d 6c 11 0d 3d 6a 6a 49                                           | Signing                      | 07-Jun-2014 10:01 AM  | Critical   |
| Tenders Status                         |                                               |                                                                   |                              |                       |            |
| Cancelled Tenders                      | If the 'Login' but the appears<br>1. Java Run | ing in this screen, perform the followin<br>-hove should be insta | ng checks:<br>illed.         |                       |            |
| Downloads                              |                                               | Login                                                             | em's USB port / smart card i | reader.               |            |
| Announcements                          | Bu                                            | ittoii                                                            |                              |                       |            |
|                                        |                                               |                                                                   |                              |                       |            |
| Awards                                 |                                               |                                                                   |                              |                       |            |
| Awards<br>Site compatibility           |                                               |                                                                   |                              |                       |            |
| Awards Site compatibility india.gov.in |                                               |                                                                   |                              |                       |            |

## • Enter DSC Password and Click Ok when prompted

| * | MA E                 | overnment<br>-PROCUREMENT<br>System                                                                                                    |                       |
|---|----------------------|----------------------------------------------------------------------------------------------------|-----------------------|
|   |                      |                                                                                                    | ontact Us 🛛 📶 SiteMap |
| 9 |                      |                                                                                                    |                       |
| E | Reports              |                                                                                                    |                       |
|   | Tenders by Locat     | tion Digit: Authenticating                                                                                                    |                       |
|   | Tenders by Organis   | sation                                                                                                    |                       |
|   | Tenders by Classific | Authentication                                                                                                    |                       |
|   | Tenders in Archiv    | ive 5.No Alias Name<br>1. democert61Sign                                                                                                    | Status<br>Critical    |
| Ċ | Tenders Status       | IS Cancel                                                                                                    |                       |
|   | Cancelled Tende      | ers If the 'Login' button is not appearing in this screen, perform the following checks:<br>1. Java Run Time Environment (JRE) 1.6 or above should be installed.                   |                       |
| E | Downloads            | <ol> <li>DSC drivers should be installed from the resource CD.</li> <li>The DSC smart card / e-Token must be plugged in with the system's USB port / smart card reader.</li> </ol> |                       |
|   | Announcement         | ts                                                                                                    |                       |
|   | Awards               |                                                                                                    |                       |
|   | Site compatibilit    | ity                                                                                                    |                       |
|   | india.gov.in         | India                                                                                                    |                       |
|   | Tamil Nadu Governmen | ent Portal                                                                                                    |                       |
|   |                      |                                                                                                    |                       |

# • Go to My Bids to Resubmit bids

| ( |                                            | DASHBOARD        |                       |        |
|---|--------------------------------------------|------------------|-----------------------|--------|
|   | Bid Submission                             |                  |                       |        |
|   | Search Active Tenders                      | Welcome NIC,     |                       |        |
|   | <ul> <li>Archived Clarification</li> </ul> | Roles : Tenderer |                       |        |
|   | My Tenders                                 |                  |                       |        |
|   | My Archive                                 | Pending          | E Activity Of the Day |        |
|   | Bid Opening(Live)                          |                  |                       |        |
| 3 | Clarification                              |                  |                       |        |
| 9 | → My Bi <sup>+</sup> e                     | 🗌 🔺 Alerts       |                       |        |
| X | Tender Status                              |                  |                       |        |
|   |                                            |                  |                       |        |
|   |                                            |                  |                       | Page ( |

# • Click Resubmit Action/View Details icon of the tender for which you want resubmit bid

|   | BID MANAGEMENT         |    |              |             |                               |                                  |                                                  |                                    |       |                                    |
|---|------------------------|----|--------------|-------------|-------------------------------|----------------------------------|--------------------------------------------------|------------------------------------|-------|------------------------------------|
|   | Bid Submission         |    |              |             |                               |                                  |                                                  |                                    |       |                                    |
| • | Search Active Tenders  | 0  | My           | Bids        |                               |                                  |                                                  |                                    |       |                                    |
| • | Archived Clarification |    |              |             |                               |                                  |                                                  |                                    |       |                                    |
| • | My Tenders             |    | Sear         | ch          |                               |                                  |                                                  |                                    |       |                                    |
| • | My Archive             |    | Tende        | er Id       |                               |                                  | Ter                                              | -                                  |       | •                                  |
| • | Bid Opening(Live)      |    | Keyw         | ord         |                               |                                  | Click here to                                    |                                    |       |                                    |
| • | Clarification          |    | Кеуwo        | ord finds r | match in tender title and ter | nder reference no.               | withdraw the                                     | e                                  |       |                                    |
| • | My Bids                |    |              |             |                               |                                  | bid                                              |                                    |       | Search                             |
| - | Tender Status          | T/ |              | Rid         | a Tiet                        |                                  |                                                  |                                    |       |                                    |
|   |                        | 1. | <b>1 y</b> . | Dius        | play                          | yed below. Click on search wit   | h required details for listin                    | 77                                 | tende | rs.                                |
|   |                        |    | Му В         | ids         |                               |                                  |                                                  |                                    |       |                                    |
|   |                        | :  | S.No         | Bid Id      | Tent r ID                     | Tender Ref.No                    | Tender Title                                     | Placeo<br>Date                     |       | ReSubmit<br>Action/View<br>Details |
|   |                        | 1  | L.           | 17663       | 2014_NIC_27598_4              | Tender-works                     | Construction and maintenance of fly over         | 09-<br>May-<br>2014<br>05:21<br>PM | 2     | View Ac                            |
|   |                        | 2  | 2.           | 17391       | 2014_NIC_27598_2              | Tender-works                     | Supply of 40 watts choke for<br>fluorescent lamp | 27-Apr-<br>2014<br>09:30<br>AM     | 2     | <b>a</b>                           |
|   |                        | 3  | 3.           | 17385       | 2014_NIC_27598_1              | Tender-works                     | Supply of 40 watts choke for<br>fluorescent lamp | 26-Apr-<br>2014<br>01:59<br>PM     | ۵.    | 2                                  |
|   |                        | 4  | 4.           | 17366       | 2014_NIC_27592_1              | viriya                           | supply of bulbs                                  | 26-Apr-<br>2014<br>10:43<br>AM     | 2     | <b></b>                            |
|   |                        | 5  | 5.           | 17345       | 2014_NEW00_27568_1            | TestTender_Limited_ORG 1         | TestTender_Limited_ORG 1                         | 25-Apr-<br>2014<br>12:39<br>PM     | ٩     | <b>a</b>                           |
|   |                        | e  | 5.           | 17284       | 2014_TO_27494_1               | Testtechnicalbidextension_Tender | Testtechnicalbidextension_Tender                 | 19-Apr-<br>2014<br>12:44<br>PM     | ٩     | <b>a</b>                           |
|   |                        | 7  | 7.           | 16630       | 2014_TO_26804_2               | 123v                             | data processing                                  | 27-<br>Feb-<br>2014<br>01:12<br>PM | 2     | 2                                  |
|   |                        | 8  | в.           | 16391       | 2014_TO_26512_1               | viri                             | Supply of lamps                                  | 14-<br>Feb-<br>2014<br>02:18       | ۵     | 2                                  |

#### Bid information get displayed

Bid Submission

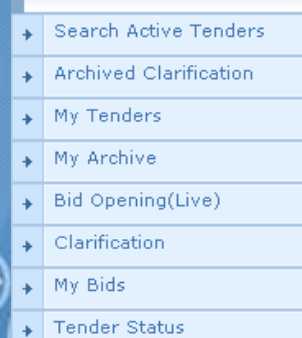

BID MANAGEMENT

#### 🜔 Bid Information 🚽

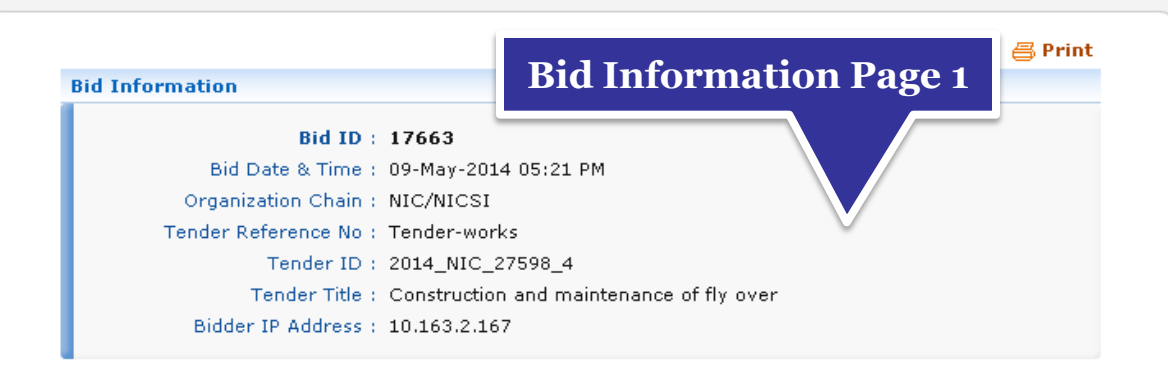

| Offli | ne EMD Fee Payment I | Details                 |             |             |              | 🔍 🍄 Resubmit |
|-------|----------------------|-------------------------|-------------|-------------|--------------|--------------|
| S.No  | Instrument No.       | Name                    | Issued Date | Expiry Date | Acc.No       | Amount (INR) |
| 1     | 745                  | DD -<br>Demand<br>Draft | 01-May-2014 | 31-May-2014 |              | 5,000        |
|       |                      |                         |             |             | Total (INR): | 5,000        |
|       |                      |                         |             |             |              |              |

| Uploaded Documents |             |                         |                            |                   |  |  |
|--------------------|-------------|-------------------------|----------------------------|-------------------|--|--|
| S.No               | Packet Type | File Name               | Description                | File Size<br>(KB) |  |  |
| 1                  | Fee         | EarnestMoneyDeposit.pdf | Scanned copy of EMD        | 49.0              |  |  |
| 2                  | PreQual     | PreQualification.pdf    | Pre Qualification document | 51.0              |  |  |
| з                  | Technical   | TechnicalDocuments.pdf  | Technical document         | 48.0              |  |  |
| 4                  | Finance     | BOQ_24596.×ls           | Price bid                  | 411.0             |  |  |

| Othe | Other Important Documents Submitted |                    |                          |                       |                    |  |
|------|-------------------------------------|--------------------|--------------------------|-----------------------|--------------------|--|
| S.No | Category                            | Sub Category       | Sub Category Description | Document              | Size<br>(in<br>KB) |  |
| 1    | Litigation Details                  | Litigation Details | Litigation Details       | LitigationDetails.pdf | 48                 |  |

#### Click Withdraw to withdraw your bid

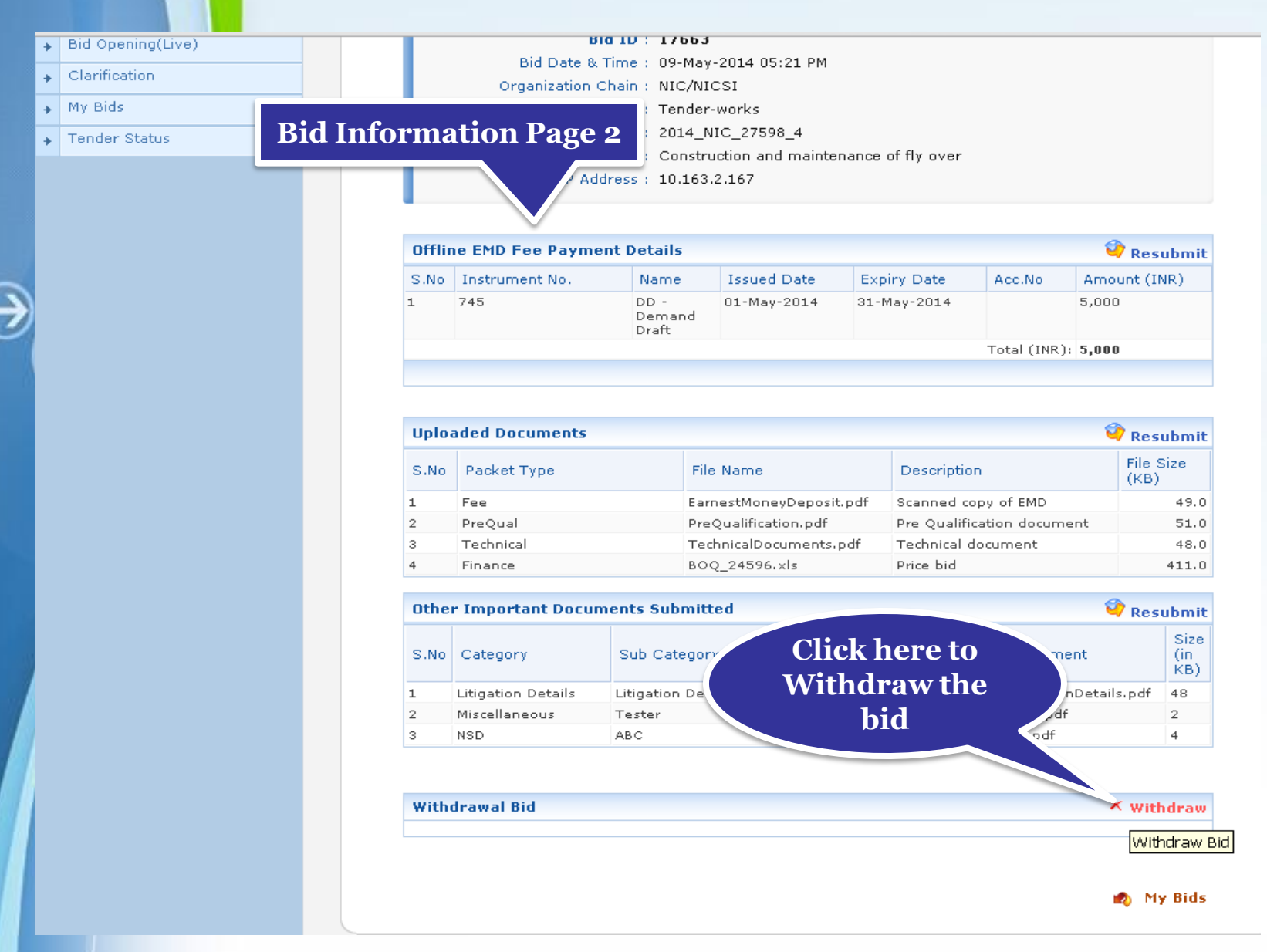

#### • Enter the reason for withdrawing your bid

• Attach a relevant letter to the Tender Inviting Authority

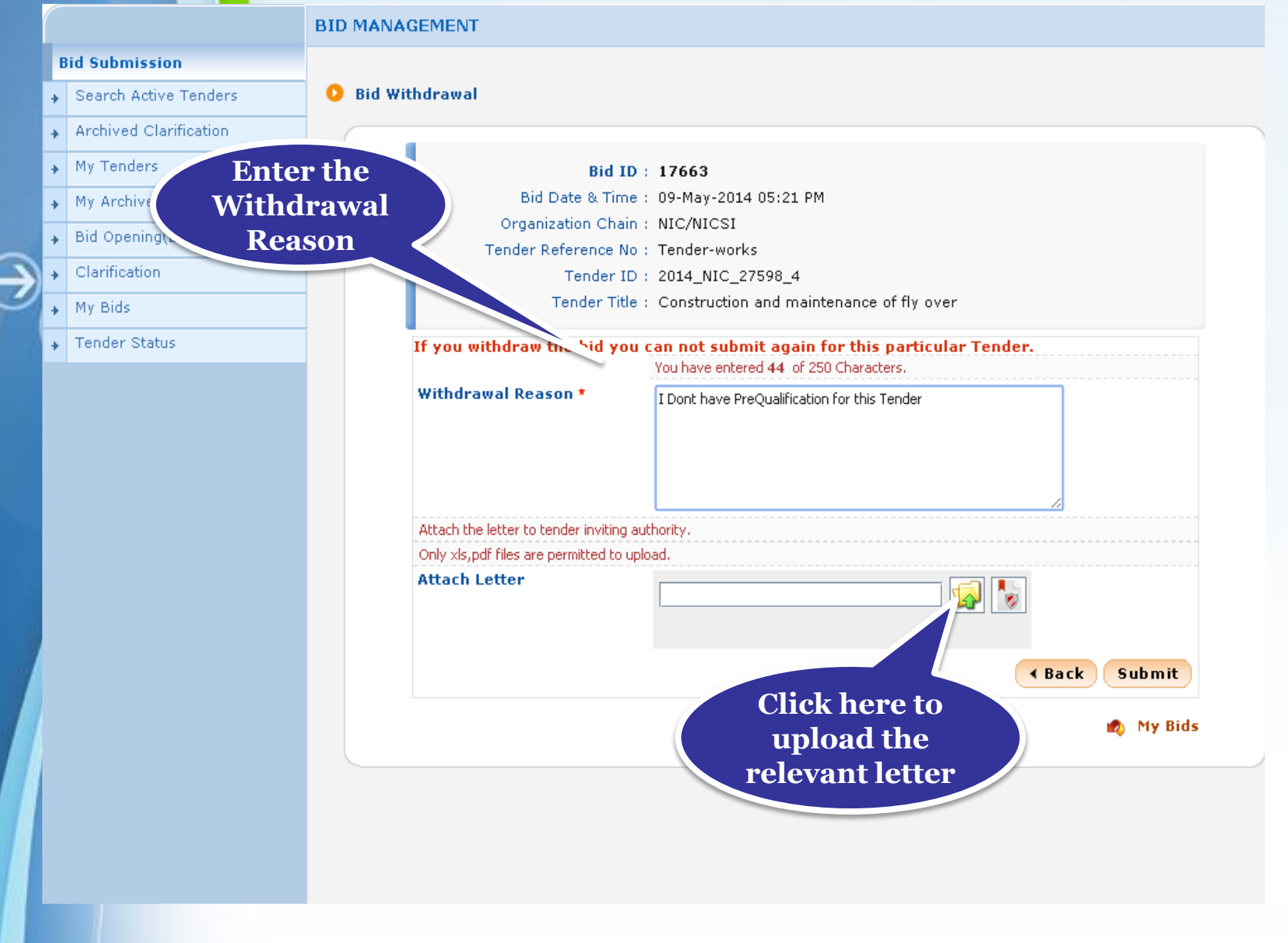

## • Select the letter and click Open

3

|                        | BID MANAGEMENT                                                                                                    |
|------------------------|----------------------------------------------------------------------------------------------------|
| Bid Submission         |                                                                                                    |
| Search Active Tenders  | 9 Bid Withdrawal                                                                                                    |
| Archived Clarification |                                                                                                    |
| My Tenders             | 1.Select the                                                                                                    |
| My Archive             | letter 🔀                                                                                                    |
| Bid Opening(Live)      | Look in: parmes for tender                                                                                                    |
| Clarification          | Natical with a start of the start of the sta |
| My Bids                | PreQualification.pdf                                                                                                    |
| Tender Status          | TechnicalBidOpeningSummary.pdf                                                                                                    |
|                        | TechnicalEvaluationSummary.pdf   ry.pdf   TenderDocuments.pdf   File Name: withdraw.pdf Files of Type: xls,pdf Open Cancel                                                                                                    |
|                        | Open selected file                                                                                                    |

#### • Digitally sign the document uploaded using DSC

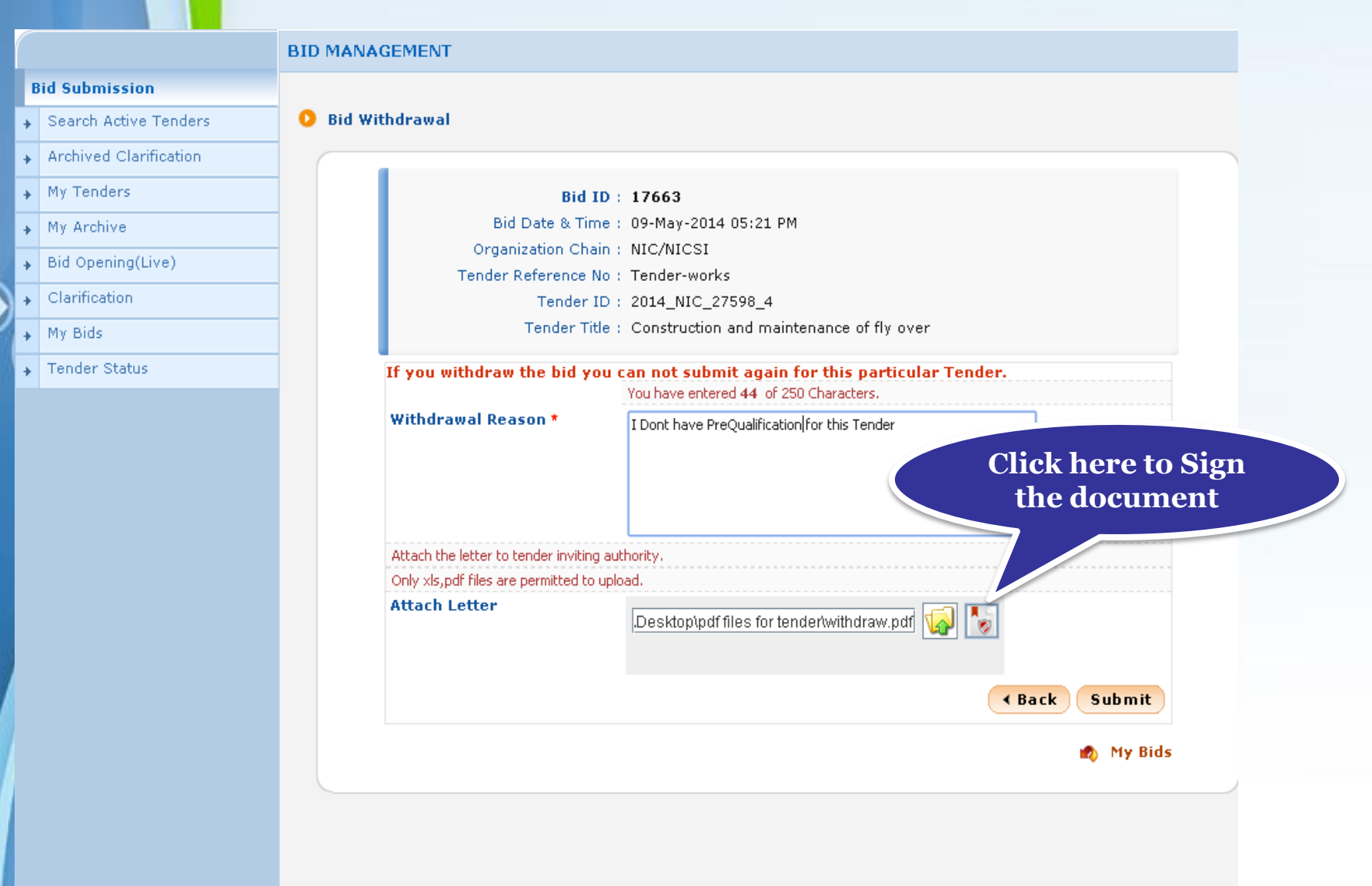

# • Click Ok once the file is signed successfully

|   |                                            | BID MANAGEMENT                                                  |
|---|--------------------------------------------|-----------------------------------------------------------------|
|   | Bid Submission                             |                                                                 |
|   | Search Active Tenders                      | O Bid Withdrawal                                                |
|   | <ul> <li>Archived Clarification</li> </ul> |                                                                 |
|   | My Tenders                                 | Bid ID : 17663                                                  |
|   | My Archive                                 | Bid Date & Time: 09-May-2014 05:21 PM                           |
|   | <ul> <li>Bid Opening(Live)</li> </ul>      | Tender Reference No : Tender-works                              |
|   | <ul> <li>Clarification</li> </ul>          | File Signing                                                    |
|   | My Bids                                    | Digital signing in progress Please wait                         |
| A | <ul> <li>Tender Status</li> </ul>          | If you withdi Message                                           |
|   |                                            | Click OK<br>Attach<br>Desktop\pdf files for tender\withdraw.pdf |
| 4 |                                            | « Back Submit                                                   |
| l |                                            | 😰 My Bids                                                       |
|   |                                            |                                                                 |

# • Click submit to submit the entered reason and the uploaded letter

| BID MANAGEMENT |                        |                                                                                                    |  |  |  |
|----------------|------------------------|----------------------------------------------------------------------------------------------------|--|--|--|
|                | Bid Submission         |                                                                                                    |  |  |  |
| 1              | Search Active Tenders  | O Bid Withdrawal                                                                                                    |  |  |  |
| 4              | Archived Clarification |                                                                                                    |  |  |  |
| 1              | My Tenders             | Bid ID : 17663                                                                                                    |  |  |  |
| 1              | My Archive             | Bid Date & Time : 09-May-2014 05:21 PM                                                                                                    |  |  |  |
|                | Bid Opening(Live)      | Organization Chain : NIC/NICSI                                                                                                    |  |  |  |
|                | Clarification          | Tender Reference No : Tender-works                                                                                                    |  |  |  |
|                | My Bids                | Tender Title : Construction and maintenance of fly over                                                                                                    |  |  |  |
|                | Tandan Status          |                                                                                                    |  |  |  |
|                | Fender Status          | If you withdraw the bid you can not submit again for this particular Tender.<br>You have entered 44 of 250 Characters.                                                                                                    |  |  |  |
|                |                        | Withdrawal Reason *       I Dont have PreQualification for this Tender         Attach the letter to tender inviting authority.         Only xls,pdf files are permitted to upload.         Attach Letter         I.Desktop\pdf files for tender/withdraw.pdf |  |  |  |
|                |                        | Back Submit      My Bids      Click Submit                                                                                                    |  |  |  |

#### Withdrawn bid acknowledgement gets displayed

# Bid Submission Search Active Tenders Archived Clarification My Tenders My Archive

**BID MANAGEMENT** 

- Bid Opening(Live)
- Clarification
- My Bids
- Tender Status

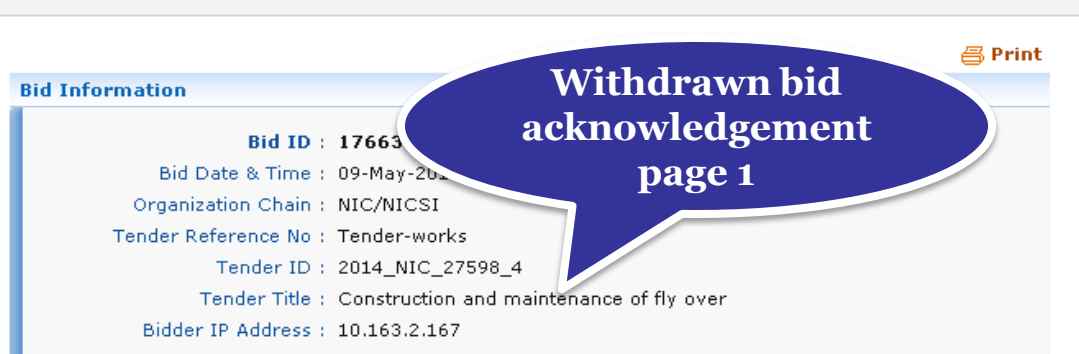

| Off | )ffline EMD Fee Payment Details |                         |             |             |        |              |  |  |
|-----|---------------------------------|-------------------------|-------------|-------------|--------|--------------|--|--|
| S.N | Instrument No.                  | Name                    | Issued Date | Expiry Date | Acc.No | Amount (INR) |  |  |
| 1   | 745                             | DD -<br>Demand<br>Draft | 01-May-2014 | 31-May-2014 |        | 5,000        |  |  |
|     | Total (INR): 5                  |                         |             |             |        |              |  |  |
|     |                                 |                         |             |             |        |              |  |  |

| Uploaded Documents |           |                         |                            |                   |  |  |  |
|--------------------|-----------|-------------------------|----------------------------|-------------------|--|--|--|
| S.No Packet Type   |           | File Name               | Description                | File Size<br>(KB) |  |  |  |
| 1                  | Fee       | EarnestMoneyDeposit.pdf | Scanned copy of EMD        | 49.0              |  |  |  |
| 2                  | PreQual   | PreQualification.pdf    | Pre Qualification document | 51.0              |  |  |  |
| з                  | Technical | TechnicalDocuments.pdf  | Technical document         | 48.0              |  |  |  |
| 4                  | Finance   | BOQ_24596.×ls           | Price bid                  | 411.0             |  |  |  |

#### Other Important Documents Submitted

| S.No | Category           | Sub Category       | Sub Category Description | Document              | Size<br>(in<br>KB) |
|------|--------------------|--------------------|--------------------------|-----------------------|--------------------|
| 1    | Litigation Details | Litigation Details | Litigation Details       | LitigationDetails.pdf | 48                 |
| 2    | Miscellaneous      | Tester             | TesterRFT                | AOC.pdf               | 2                  |

#### • Withdraw details can be viewed

✤ Tender Status

|           | Tenda<br>Tender<br>Bidder IP Ada | er ID : 2014_1<br>Title : Constr<br>dress : 10.163 | NIC_27595<br>uction 7<br>.2.167 | Withd<br>acknow<br>p | lrawn b<br>ledgen<br>age 2 | oid<br>nent           |
|-----------|----------------------------------|----------------------------------------------------|---------------------------------|----------------------|----------------------------|-----------------------|
| Offli     | ne EMD Fee Payme                 | nt Details                                         |                                 |                      |                            |                       |
|           |                                  |                                                    |                                 |                      |                            |                       |
| S.No      | Instrument No.                   | Name                                               | Issued Date                     | Exp ate              | Acc.No                     | Amount (INR)          |
| S.No<br>1 | Instrument No.<br>745            | DD -<br>Demand<br>Draft                            | Issued Date<br>01-May-2014      | Exp ate              | Acc.No                     | Amount (INR)<br>5,000 |

| Uploaded Documents |             |                         |                            |                   |  |  |  |  |
|--------------------|-------------|-------------------------|----------------------------|-------------------|--|--|--|--|
| S.No               | Packet Type | File Name               | Description                | File Size<br>(KB) |  |  |  |  |
| 1                  | Fee         | EarnestMoneyDeposit.pdf | Scanned copy of EMD        | 49.0              |  |  |  |  |
| 2                  | PreQual     | PreQualification.pdf    | Pre Qualification document | 51.0              |  |  |  |  |
| з                  | Technical   | TechnicalDocuments.pdf  | Technical document         | 48.0              |  |  |  |  |
| 4                  | Finance     | BOQ_24596.xls           | Price bid                  | 411.0             |  |  |  |  |

#### Other Important Documents Submitted

| Withdrawn | gory          | Sub Category       | Sub Category Description | Document              | Size<br>(in<br>KB) |
|-----------|---------------|--------------------|--------------------------|-----------------------|--------------------|
| details   | ⊿tion Details | Litigation Details | Litigation Details       | LitigationDetails.pdf | 48                 |
|           | miscellaneous | Tester             | TesterRFT                | AOC.pdf               | 2                  |
|           | NSD           | ABC                | ABC                      | 13.pdf                | 4                  |

#### WithDraw Details

#### (j) You have withdrawn this bid. The reason is given below.

Reason : I Dont have PreQualification for this Tender

Attached Letter : 🋇 withdraw.pdf 🐖

👩 My Bids

#### Go to My bids by clicking My bids option

#### Tender Status

CHACK REFERENCE NO . TENACI WORKS

Tender ID : 2014\_NIC\_27598\_4

Tender Title : Construction and maintenance of fly over

Bidder IP Address : 10.163.2.167

| Offlir | Offline EMD Fee Payment Details |                         |             |             |        |              |  |  |  |  |
|--------|---------------------------------|-------------------------|-------------|-------------|--------|--------------|--|--|--|--|
| S.No   | Instrument No.                  | Name                    | Issued Date | Expiry Date | Acc.No | Amount (INR) |  |  |  |  |
| 1      | 745                             | DD -<br>Demand<br>Draft | 01-May-2014 | 31-May-2014 |        | 5,000        |  |  |  |  |
|        | Total (INR): <b>5,000</b>       |                         |             |             |        |              |  |  |  |  |
|        |                                 |                         |             |             |        |              |  |  |  |  |

| Uploaded Documents |             |                         |                            |                   |  |  |  |  |
|--------------------|-------------|-------------------------|----------------------------|-------------------|--|--|--|--|
| S.No               | Packet Type | File Name               | Description                | File Size<br>(KB) |  |  |  |  |
| 1                  | Fee         | EarnestMoneyDeposit.pdf | Scanned copy of EMD        | 49.0              |  |  |  |  |
| 2                  | PreQual     | PreQualification.pdf    | Pre Qualification document | 51.0              |  |  |  |  |
| з                  | Technical   | TechnicalDocuments.pdf  | Technical document         | 48.0              |  |  |  |  |
| 4                  | Finance     | BOQ_24596.×ls           | Price bid                  | 411.0             |  |  |  |  |

| Other Important Documents Submitted |                    |                    |                          |                       |                    |  |  |  |  |  |
|-------------------------------------|--------------------|--------------------|--------------------------|-----------------------|--------------------|--|--|--|--|--|
| S.No                                | Category           | Sub Category       | Sub Category Description | Document              | Size<br>(in<br>KB) |  |  |  |  |  |
| 1                                   | Litigation Details | Litigation Details | Litigation Details       | LitigationDetails.pdf | 48                 |  |  |  |  |  |
| 2                                   | Miscellaneous      | Tester             | TesterRFT                | AOC.pdf               | 2                  |  |  |  |  |  |
| з                                   | NSD                | ABC                | ABC                      | 13.pdf                | 4                  |  |  |  |  |  |

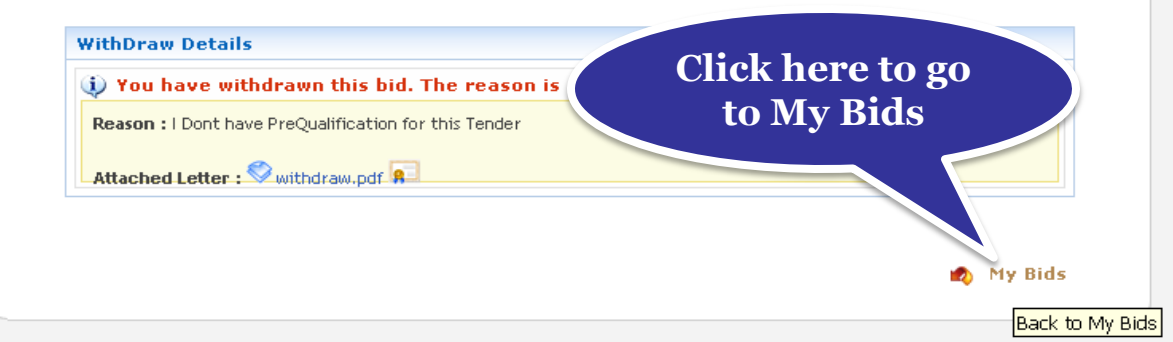

#### The latest tenders for which you have placed bids get displayed

#### Bid Submission Search Active Tenders O My Bids

**BID MANAGEMENT** 

- Archived Clarification
- My Tenders
- My Archive
- Bid Opening(Live)
- Clarification
- My Bids
- Tender Status

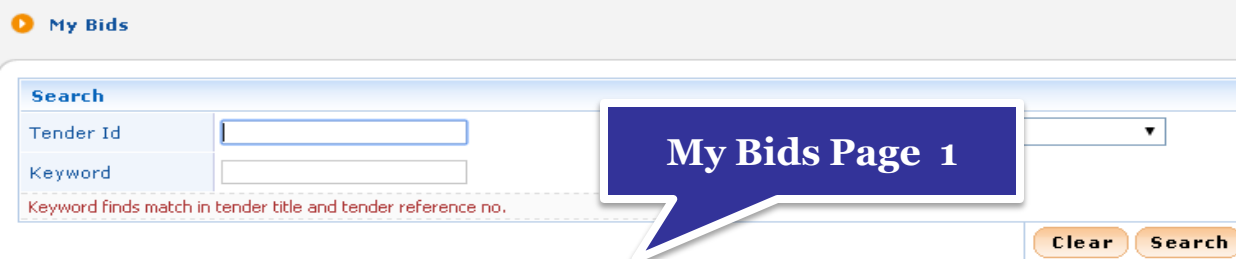

#### The latest 20 tenders are displayed below. Click on search with required details for listing specific tenders.

| MA R     | ids    |                    |                                  |                                                  |                                    |      |                                   |
|----------|--------|--------------------|----------------------------------|--------------------------------------------------|------------------------------------|------|-----------------------------------|
| S.No     | Bid Id | Tender ID          | Tender Ref.No                    | Tender Title                                     | Placed<br>Date                     | View | ReSubmit<br>Action/Vie<br>Details |
| 1.       | 17391  | 2014_NIC_27598_2   | Tender-works                     | Supply of 40 watts choke for<br>fluorescent lamp | 27-Apr-<br>2014<br>09:30<br>AM     | ٩    | <b></b>                           |
| 2.       | 17385  | 2014_NIC_27598_1   | Tender-works                     | Supply of 40 watts choke for<br>fluorescent lamp | 26-Apr-<br>2014<br>01:59<br>PM     | ٩    | 2                                 |
| з.       | 17366  | 2014_NIC_27592_1   | viriya                           | supply of bulbs                                  | 26-Apr-<br>2014<br>10:43<br>AM     | ٩    | <b></b>                           |
| 4.       | 17345  | 2014_NEW00_27568_1 | TestTender_Limited_ORG 1         | TestTender_Limited_ORG 1                         | 25-Apr-<br>2014<br>12:39<br>PM     | ٩    | 2                                 |
| 5.       | 17284  | 2014_TO_27494_1    | Testtechnicalbidextension_Tender | Testtechnicalbidextension_Tender                 | 19-Apr-<br>2014<br>12:44<br>PM     | ٩    |                                   |
| 6.       | 16630  | 2014_TO_26804_2    | 123v                             | data processing                                  | 27-<br>Feb-<br>2014<br>01:12<br>PM | 2    | 2                                 |
| 7.       | 16391  | 2014_TO_26512_1    | viri                             | Supply of lamps                                  | 14-<br>Feb-<br>2014<br>02:18<br>PM | 2    | 2                                 |
| 8.       | 16292  | 2014_TO_26419_2    | dd                               | supply of desktops                               | 11-<br>Feb-<br>2014<br>12:21<br>PM | ٩    | ٩.                                |
| <u>م</u> | 12050  | 2014 TO 26172 1    | Topday/alactrical work/01        | Supply of 40wotte chake for                      | 27-                                | -    | -                                 |

## • Withdrawn bids are listed at the bottom

|   |                | 12,  | 13707  | 2017_10_2002)_2  | lest              |                      | opores goods                     | Jan-<br>2014<br>12:48<br>PM               | ايي      | <b>&amp;</b>         |
|---|----------------|------|--------|------------------|-------------------|----------------------|----------------------------------|-------------------------------------------|----------|----------------------|
|   | My Bids Page 2 |      | 15793  | 2014_TO_25908_1  | bsn_cex_own_test_ | 3                    | TVP Water Tank II                | 10-<br>Jan-<br>2014<br>12:46<br>PM        | 2        | 2                    |
| Ľ |                |      | 15719  | 2014_TO_25828_1  | bsn_cex_own_test_ | wogte_1              | TVP Panchayat Street I           | Lights 07-<br>Jan-<br>2014<br>02:59<br>PM | 2        | <b>a</b>             |
|   |                |      | 15682  | 2014_TO_25803_1  | bsn_cex_own_gte_t | est4                 | TVP Hr. Sec. School Bu           | ilding 06-<br>Jan-<br>2014<br>02:57<br>PM | 2        | <b>a</b>             |
|   |                | 16.  | 15614  | 2014_TO_25750_1  | bsn_cex_own_test_ | 2                    | TVP Panchayat Water <sup>-</sup> | Tank 03-<br>Jan-<br>2014<br>10:48<br>AM   | 2        | <b>a</b>             |
|   |                | 17.  | 15402  | 2013_TO_25465_1  | 001/003           |                      | Wall Paintings Work              | 18-<br>Dec-<br>2013<br>03:16<br>PM        | 2        | 2                    |
|   |                | 18.  | 15377  | 2013_NIC_25409_1 | test              |                      | test                             | 17-<br>Dec-<br>2013<br>12:20<br>PM        | 2        | 2                    |
|   | Withdrawn      | bide | 15321  | 2013_NIC_25342_1 | 251329            |                      | fire and safety                  | 13-<br>Dec-<br>2013<br>01:26<br>PM        | 2        | <b>a</b>             |
|   | list           |      |        | 13_NIC_25325_1   | East oR West      |                      | food product                     | 12-<br>Dec-<br>2013<br>04:09<br>PM        | <b>a</b> |                      |
|   |                |      |        |                  |                   |                      |                                  |                                           |          |                      |
|   |                | With | drawn  | Bids             |                   |                      |                                  |                                           |          |                      |
|   |                | S.No | Bid Id | Tender ID        | Tender Ref.No     | Tender Title         |                                  | Placed Date                               | View     | Withdrawn<br>Details |
|   |                | 1.   | 17663  | × 2014_NIC_27598 | _4 Tender-works   | Construction<br>over | and maintenance of fly           | 09-May-2014<br>05:21 PM                   | 2        | ۹.                   |
|   |                |      |        |                  |                   |                      |                                  |                                           |          |                      |

# End of Online Withdrawn Bid

 $\ominus$